R 

# Instrukcja DGCS Należyta staranność i biała lista

## Spis treści

| I. Instalacja                                                                    | 3  |
|----------------------------------------------------------------------------------|----|
| 1. Pierwsze uruchomienie                                                         | 6  |
| II. Certyfikat należytej staranności                                             | 7  |
| 1. Wprowadzenie danych wejściowych                                               | 7  |
| 2. Prezentacja danych wyjściowych                                                | 8  |
| III. Sprawdzenie kontrahenta pod kątem należytej staranności                     | 9  |
| 1. Wprowadzenie danych wejściowych                                               | 9  |
| 2. Prezentacja danych wyjściowych                                                | 9  |
| IV. Sprawdzenie kontrahenta na białej liście                                     | 13 |
| 1. Wprowadzenie danych wejściowych                                               | 13 |
| 2. Prezentacja danych wyjściowych                                                | 14 |
| V. Sprawdzanie kontrahentów pod kątem należytej staranności na podstawie JPK VAT | 15 |
| 1. Wprowadzenie danych wejściowych                                               | 15 |
| 2. Prezentacja danych wyjściowych                                                | 16 |
| VI. Sprawdzenie poprawności JPK VAT z e-Deklaracją VAT-7                         | 16 |
| 1. Wprowadzenie danych wejściowych                                               | 16 |
| 2. Prezentacja danych wyjściowych                                                | 17 |
| VII. Informacje o programie                                                      | 19 |
| VIII. Pomoc techniczna                                                           | 20 |

#### I. Instalacja

Program "DGCS Należyta staranność i biała lista" jest udostępniony jako zewnętrzna aplikacja desktopowa.

Program można pobrać ze strony <u>dgcs.pl</u> i zapisać np. na pulpicie. Link do programu "DGCS Należyta staranność i biała lista", z którego zawsze można pobrać najnowszą wersję programu jest następujący:

http://pliki.dgcs.pl/dgcs/demo/windows/NalezytaStarannosc/DGCSNalezytaStarannoscIBialaLista.p hp

Pobrany plik "DGCS Należyta staranność i biała lista-Setup" należy uruchomić poprzez dwukrotne kliknięcie lewym przyciskiem myszy. Pojawi się wówczas kreator, który przeprowadzi użytkownika przez proces instalacji.

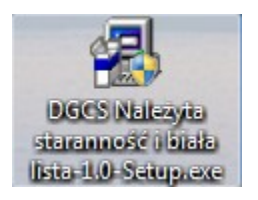

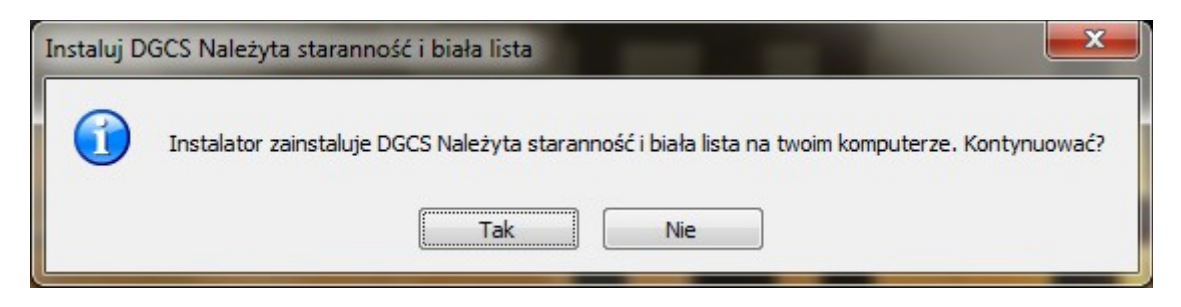

Po wybraniu opcji **Tak** instalator przejdzie do kolejnego okna:

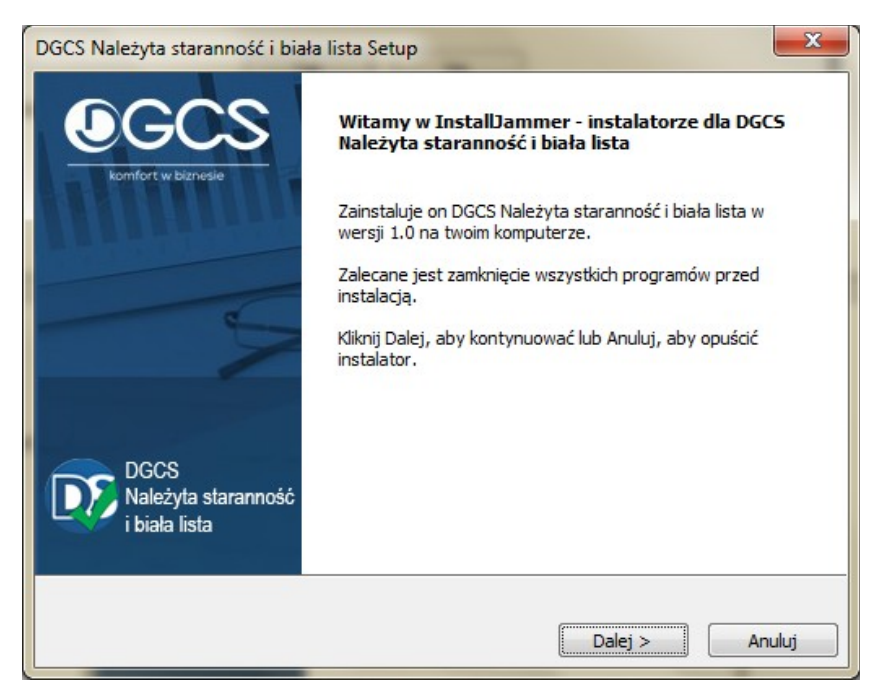

Po wybraniu opcji **Dalej** pojawią się warunki licencji, z którymi **należy** się zapoznać i zaakceptować.

| DGCS Należyta staranność i biała lista Setup                                                                                                    | x   |
|----------------------------------------------------------------------------------------------------|-----|
| Warunki licencji<br>Proszę uważnie przeczytać poniższą licencję.                                                                                                    | IN  |
| Pragniemy podkreślić, że Autorzy i Wydawca Programu dołożyli wszelkich starań, aby Program<br>działał prawidłowo, zgodnie z przyjętymi założeniami, tym niemniej obecny stan techniki nie<br>pozwala na zagwarantowanie całkowitej bezbłędności Programu. Dlatego zarówno Autorzy,<br>Wydawca, jak i Sprzedawca Programu nie ponoszą odpowiedzialności za szkody wynikłe z<br>użytkowania lub niemożności użytkowania Programu niezależnie od tego, w jaki sposób szkody<br>powstały i czego dotyczą. Ponadto Wydawca nie gwarantuje także, że Program spełni<br>oczekiwania użytkowników.<br>Niniejszy dokument przedstawia postanowienia prawnie wiążącej umowy zawieranej między:<br>Nabywcą programu, jako ostatecznym Użytkownikiem, a Wydawcą programu, którym jest Firmz<br>DGCS S.A. z siedzibą w Kaliszu, ul. Zielona 12, wpisaną do Krajowego Rejestru Sądowego pod<br>numerem KRS 0000056678, której Umowa Licencyjna została załączona do Programu. Spółka ti<br>zwana jest dalej w umowie Wydawcą.<br>Instalując lub użytkując Program, Nabywca zgadza się przestrzegać postanowień niniejszej | A E |
| Akceptuję warunki licencji.     Nie akceptuję warunków licencji.                                                                                                    |     |
| Vistecz Dalej > Anulu                                                                                                    | i   |

Następnie należy wybrać opcję **Dalej.** W kolejnym oknie można wskazać lokalizację katalogu głównego programu. Domyślna lokalizacja przy instalacji to dysk C:\dGCS\NalezytaStarannosc. Podanie innej lokalizacji jest możliwe w opcji **Przeglądaj**.

| DGCS Należyta staranność i biała lista Setup                                                                             | ×      |
|----------------------------------------------------------------------------------------------------|--------|
| Wybierz folder docelowy<br>Gdzie zainstalować DGCS Należyta staranność i biała lista?                                    | K      |
| Instalator zainstaluje DGCS Należyta staranność i biała lista w wybranym folderze.                                       |        |
| Aby instalować w tym folderze, kliknij Dalej. Aby zainstalować w innym folderze, kliknij Przeg<br>i wybierz inny folder. | jlądaj |
| Folder docelowy                                                                                                    | dai    |
|                                                                                                    |        |
| InstallJammer                                                                                                    |        |
| < Wstecz Dalej > An                                                                                                    | uluj   |

Po określeniu lokalizacji katalogu głównego programu instalator jest gotowy do kopiowania plików.

| Pokaż ustawienia przed rozpoczęciem ko                                                                                             | ppiowania plików                                                                                            |   |
|----------------------------------------------------------------------------------------------------|----------------------------------------------------------------------------------------------------|---|
| nstalator posiada już wszystkie informacje<br>hcesz zobaczyć ustawienia lub zmienić je,<br>)alej, aby rozpocząć kopiowanie plików. | e potrzebnedo rozpoczęcia kopiowania plików. Jeśli<br>kliknij Wstecz. Jeśli jesteś pewien ustawień, kliknij |   |
| older docelowy:                                                                                                    |                                                                                                    | 1 |
| C: (dGCS (Valezy Lastar annosc                                                                                                    |                                                                                                    |   |
| Typ instalacji:<br>Typical                                                                                                    |                                                                                                    |   |
|                                                                                                    |                                                                                                    |   |
|                                                                                                    |                                                                                                    |   |
|                                                                                                    |                                                                                                    |   |
|                                                                                                    |                                                                                                    | - |
| <                                                                                                    | Þ                                                                                                    |   |
|                                                                                                    |                                                                                                    |   |

W kolejnym kroku następuje proces instalacji.

| istaiowanie                 |                                                                      |   |
|-----------------------------|----------------------------------------------------------------------|---|
| Instalowanie DGCS Należy    | ta staranność i biała lista                                          | 0 |
| roszę czekać podczas, gdy I | Instalator instaluje DGCS Należyta staranność i biała lista na twoim | n |
| omputerze.                  |                                                                      |   |
| nstalowanie Pliki programu  |                                                                      | _ |
|                             |                                                                      | _ |
|                             |                                                                      |   |
|                             |                                                                      |   |
|                             |                                                                      |   |
|                             |                                                                      |   |
|                             |                                                                      |   |
|                             |                                                                      |   |
| tall lammer                 |                                                                      |   |

W ostatnim oknie instalatora można wybrać czy utworzyć skrót do programu na pulpicie.

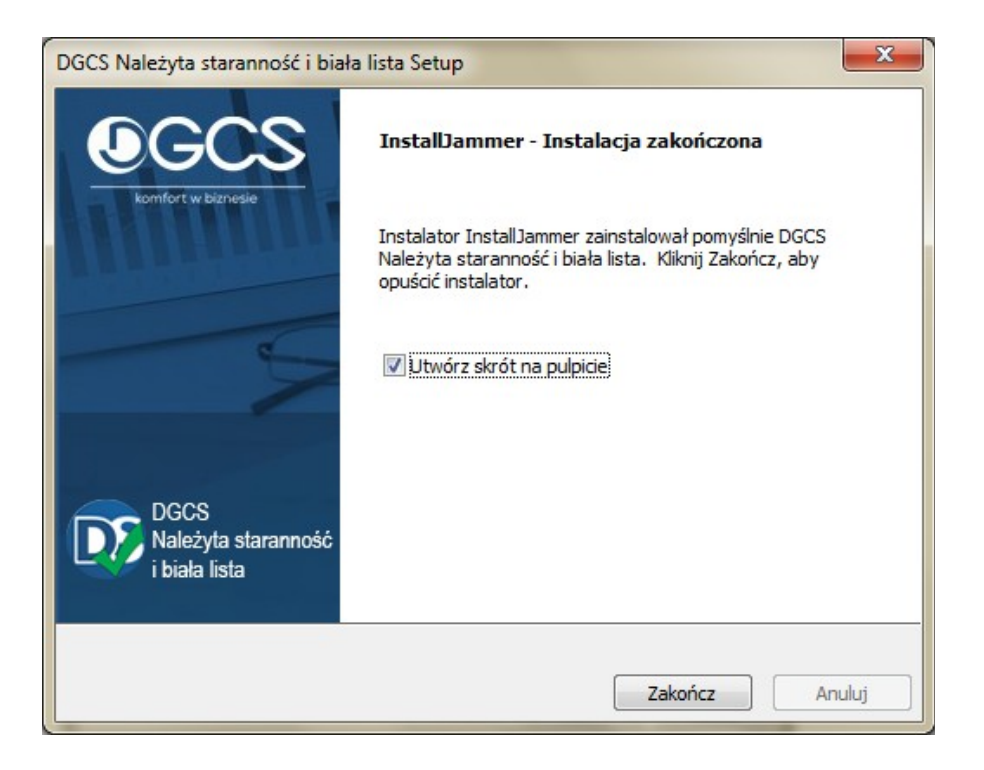

#### 1. Pierwsze uruchomienie

Po uruchomieniu programu pojawi się okno do rejestracji licencji. Rejestracja odbywa się poprzez wprowadzenie numeru NIP firmy, na którą został wykupiony program oraz numeru licencji.

| 🔯 Aktywacja    | programu – 🗙                                       |
|----------------|----------------------------------------------------|
|                |                                                    |
| Aby aktywować  | program proszę wprowadzić NIP oraz numer licencji: |
| NIP            |                                                    |
| Numer licencji |                                                    |
|                |                                                    |
|                | Aktywuj Zamknij                                    |

Po aktywacji oprogramowania pojawi się okno główne programu.

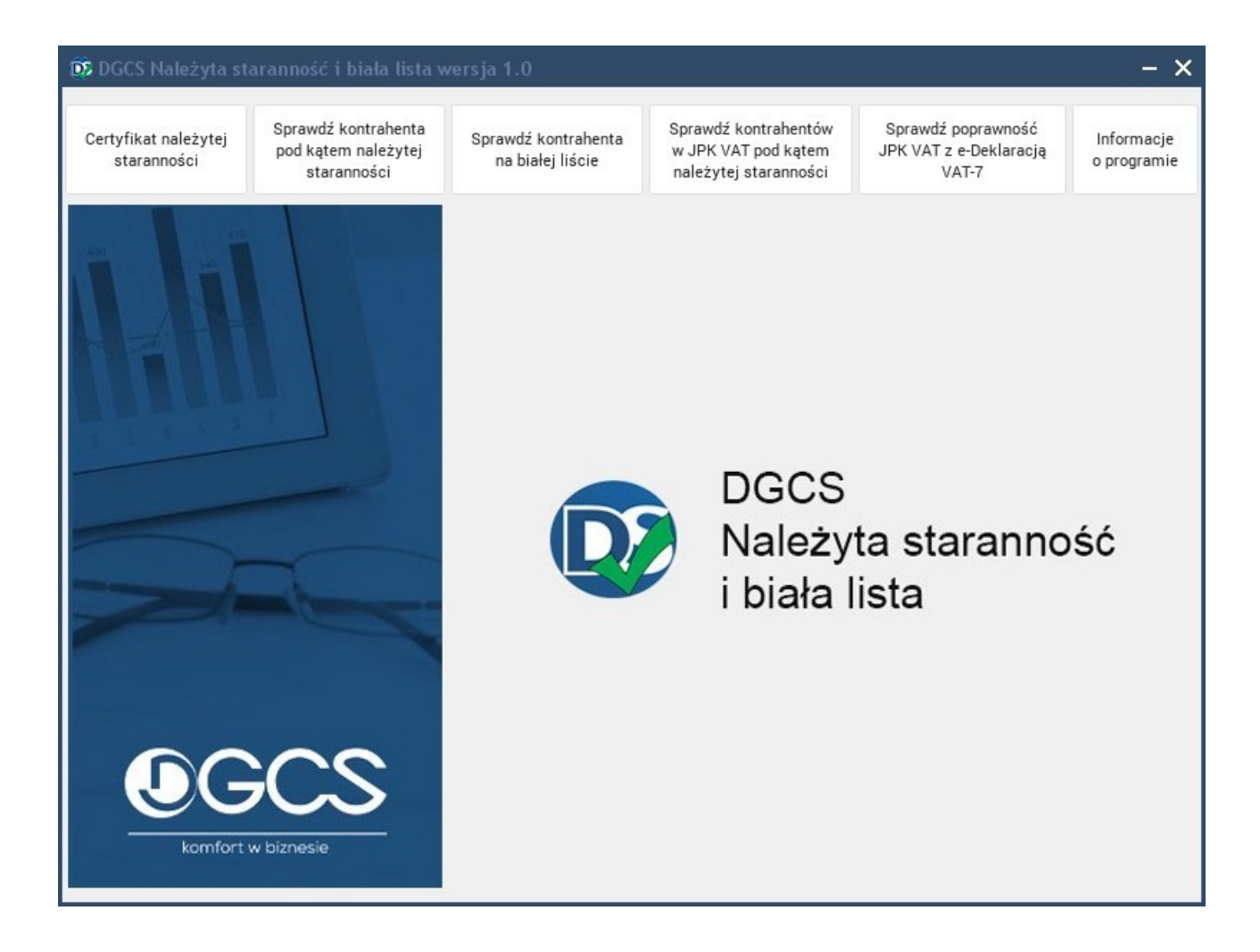

#### II. Certyfikat należytej staranności

| 📴 DGCS Należyta staranność i biała lista wersja 1.0 🛛 🚽 🗙 🗕 |                                                           |                                         |                                                                      |                                                       |                           |  |  |  |
|-------------------------------------------------------------|-----------------------------------------------------------|-----------------------------------------|----------------------------------------------------------------------|-------------------------------------------------------|---------------------------|--|--|--|
| Certyfikat należytej<br>staranności                         | Sprawdź kontrahenta<br>pod kątem należytej<br>staranności | Sprawdź kontrahenta<br>na białej liście | Sprawdź kontrahentów<br>w JPK VAT pod kątem<br>należytej staranności | Sprawdź poprawność<br>JPK VAT z e-Deklaracją<br>VAT-7 | Informacje<br>o programie |  |  |  |

1. Wprowadzenie danych wejściowych

| 🔯 Dane d | lo certyfikatu                         |         |
|----------|----------------------------------------|---------|
| NIP      | 6180040084                             |         |
| Okres do | 24-01-2020                             |         |
| Okres do | 24-01-2020                             | - 1-1-1 |
| :        | Zaprezentowana metodyka stosowana dla: |         |
| wszystki | ch kontrahentów                        | ~       |
|          | ✓ OK × Anuluj                          |         |

Po wybraniu zakładki "Certyfikat należytej staranności" pojawi się okno "Dane do certyfikatu" z parametrami wejściowymi do uzupełnienia, czyli:

- <u>NIP</u>: NIP firmy korzystającej z programu;
- <u>Okres od</u>: początek okresu stosowania należytej staranności;
- Okres do: koniec okresu stosowania należytej staranności.

Należy tutaj również wybrać, czy zaprezentowana metodyka stosowana jest dla:

• wszystkich kontrahentów;

czy

• wszystkich kontrahentów o istotności średniej i wysokiej.

Po zatwierdzeniu wprowadzonych danych pojawi się okno "Zapisz", w którym tworzony jest nowy dokument - certyfikat. Można wybrać dla niego dowolną lokalizację i nazwę, a następnie zatwierdzić poprzez "Zapisz".

#### 2. Prezentacja danych wyjściowych

Na podstawie wprowadzonych danych wejściowych system odczytuje dane naszej firmy z ewidencji REGON (GUS) i wypełnia certyfikat. Raport z certyfikatem jest dostarczany w formacie pliku \*docx, który należy uzupełnić o brakujące dane i ewentualnie zmodyfikować opisy, jeżeli działalność tego wymaga.

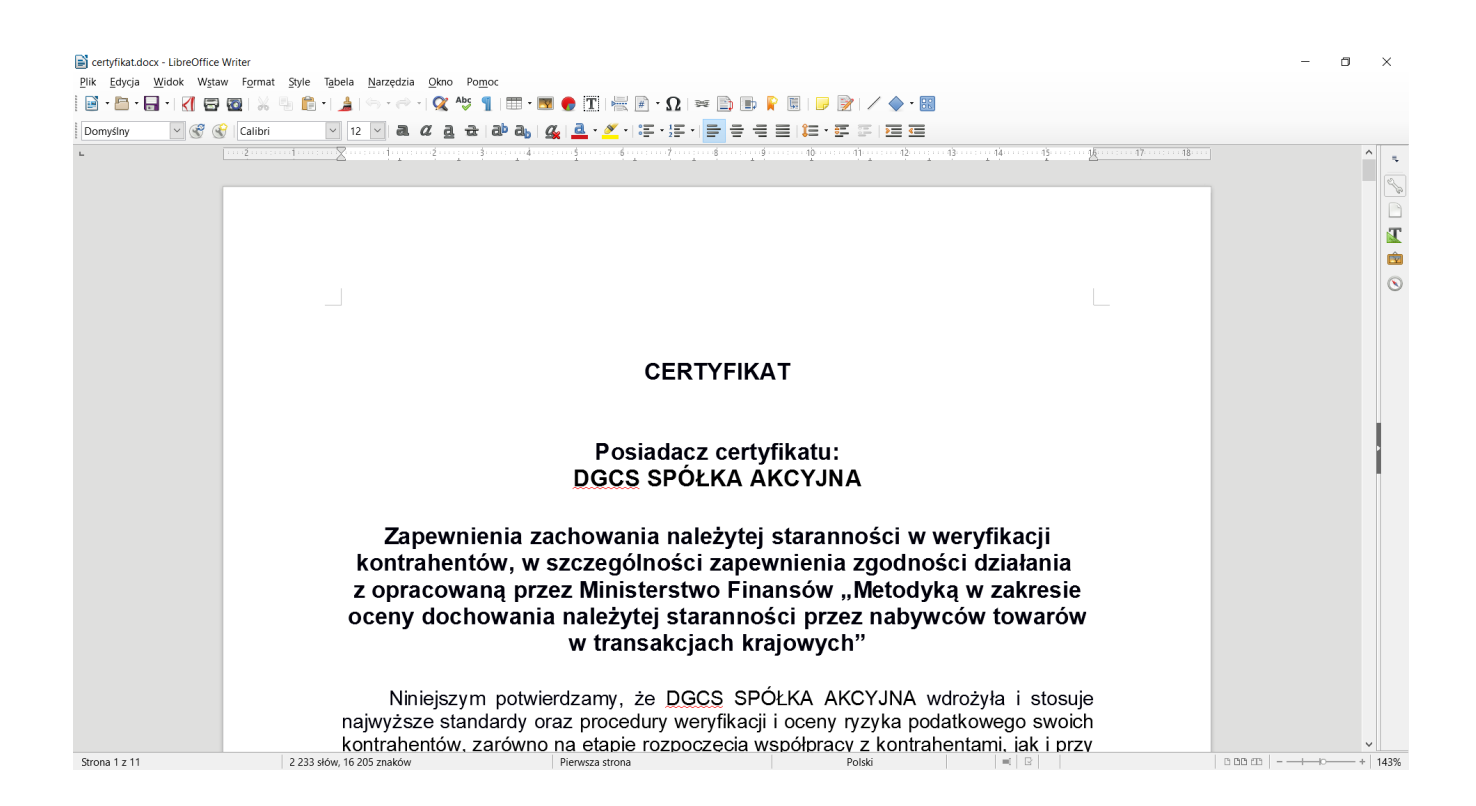

### III. Sprawdzenie kontrahenta pod kątem należytej staranności

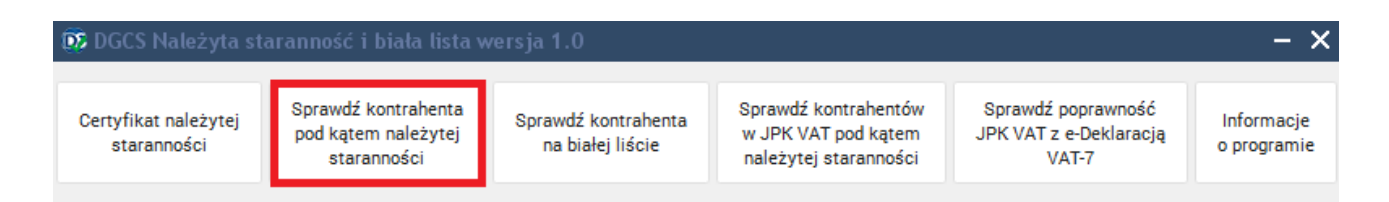

#### 1. Wprowadzenie danych wejściowych

| 😳 Sprawdzenie kontrahenta |  |  |  |  |  |  |  |  |
|---------------------------|--|--|--|--|--|--|--|--|
| NIP 6180040084            |  |  |  |  |  |  |  |  |
| Etap współpracy:          |  |  |  |  |  |  |  |  |
| Rozpoczęcie 🗸             |  |  |  |  |  |  |  |  |
| Typ podmiotu:             |  |  |  |  |  |  |  |  |
| Nieokreślony 🗸            |  |  |  |  |  |  |  |  |
| Sprawdzane typy:          |  |  |  |  |  |  |  |  |
| Kryteria formalne 🗸 🗸     |  |  |  |  |  |  |  |  |
|                           |  |  |  |  |  |  |  |  |
| Sprawdź Xamknij           |  |  |  |  |  |  |  |  |

Po wybraniu zakładki "Sprawdź kontrahenta pod kątem należytej staranności" pojawi się okno "Sprawdzanie kontrahenta" z parametrami wejściowymi do uzupełnienia, czyli:

- <u>NIP</u>: NIP sprawdzanego kontrahenta;
- <u>Etap współpracy</u>: rozpoczęcie / kontynuacja współpracy. W zależności od tego parametru generowane są odpowiednie opisy do raportu (w przypadku kontynuacji współpracy pojawi się konieczność wypełnienia dodatkowych kryteriów).
- <u>Typ podmiotu</u>: nieokreślony / osoba niefizyczna / osoba fizyczna (parametr opcjonalny). Dla typu nieokreślonego i dla osoby fizycznej sprawdzany jest wpis w CEiDG.
- <u>Sprawdzane typy</u>: kryteria formalne / kryteria transakcyjne wiarygodność dostawcy / kryteria transakcyjne ryzyko kontraktu / kryteria transakcyjne ryzyko transakcji.
   Parametr ten określa jaki obszar kryteriów ma być sprawdzany. Wybranie "kolejnego obszaru" zawiera też w sobie sprawdzenie "poprzednich obszarów". Zatem opcja ostatnia ryzyko transakcji umożliwia sprawdzenie wszystkich poprzednich kryteriów.

#### 2. Prezentacja danych wyjściowych

W zależności od wybranego kryterium sprawdzania kontrahenta, użytkownikowi zostanie przedstawiona ankieta z listą kryteriów.

Punkty w kryterium automatycznie sprawdzane przez program "DGCS Należyta staranność i biała lista" w systemach Ministerstwa Finansów.

I. Kryteria formalne:

- Brak rejestracji kontrahenta w Krajowym Rejestrze Sądowym (KRS) lub Centralnej Ewidencji i Informacji o Działalności Gospodarczej (CEIDG). (punkt 1);
- Kontrahent nie jest zarejestrowany jako podatnik VAT czynny. (punkt 2);
- W przypadku, jeżeli przedmiotem dostawy mają być towary, które uprzednio były objęte u dostawcy WNT posiadanie statusu podatnika VAT UE. (punkt 6).

II. Kryteria transakcyjne – wiarygodność dostawcy:

- Czy badany podmiot został zarejestrowany w przeciągu ostatnich 12 miesięcy? (punkt 1);
- Siedziba w biurze wirtualnym? (punkt 9).

#### Punkty w kryterium wymagające samodzielnej weryfikacji przez użytkownika.

Pozostałe punkty w każdym kryterium - ocena ryzyka nie są weryfikowane przez program w systemach Ministerstwa Finansów (nie ma możliwości sprawdzenia ich automatycznie). Nadana jest do nich odpowiedź TAK, co ma na celu podwyższyć ryzyko transakcji. Z wyjątkiem informacji od KAS (czy podatnik otrzymywał od KAS informacje z automatycznej analizy JPK i o podejrzanych transakcjach) – tutaj nadana jest odpowiedź NIE.

Należy samodzielnie w ocenie (w każdym z kryterium), wybrać odpowiednią odpowiedź (TAK/NIE).

| 🔯 Wyi  |                                                                                                    |                                                                                                    |                                                                                                    |      |                 |                      |              |           |        |   |
|--------|----------------------------------------------------------------------------------------------------|----------------------------------------------------------------------------------------------------|----------------------------------------------------------------------------------------------------|------|-----------------|----------------------|--------------|-----------|--------|---|
|        |                                                                                                    | Wynik                                                                                                    | i weryfikacji ryzyka                                                                                     | poda | atkowego dla ko | ntrahenta z NIP 6180 | 0040084      | Istotność | Wysoka | * |
| Kryter | ia formalne                                                                                                    | Wiarygodność                                                                                                    | Ryzyko kontraktu                                                                                         | Ryz  | zyko transakcji | Informacje od KAS    | Podsumowanie |           |        |   |
| Lp.    |                                                                                                    | Kryterium                                                                                                    | Oc                                                                                                    | ena  | Nie dotyczy     |                      | Uwa          | gi        |        | ^ |
| L.     | Kryteria for                                                                                                    | maine                                                                                                    |                                                                                                    |      |                 |                      |              |           |        |   |
| 1.     | Brak rejestrac<br>Rejestrze Sąd<br>Ewidencji i In<br>Gospodarcze                                                                                | cji kontrahenta w Kr<br>lowym (KRS) lub Ce<br>formacji o Działalno<br>j (CEIDG)                                                                                                    | ajowym Nie<br>ntralnej<br>ści                                                                            | £ 🗸  |                 |                      |              |           |        |   |
| 2.     | Kontrahent n<br>podatnik VAT                                                                                                    | ie jest zarejestrowa<br>Fczynny                                                                                                    | ny jako Nie                                                                                              | ~    |                 |                      |              |           |        |   |
| 3.     | Kontrahent je<br>wpisany do p<br>Krajowej Adn<br>podmiotów, k<br>naczelnika ur<br>podatnicy VA<br>zarejestrowal<br>skarbowego,<br>ustawy z dnia | est – na moment tra<br>rowadzonego przez<br>ninistracji Skarbowe<br>tóre zostały wykreś<br>zędu skarbowego z<br>.T lub które nie zost<br>ne przez naczelnika<br>na podstawie art. 9<br>a 11 marca 2004 r. V | nsakcji – Tał<br>: Szefa<br>j wykazu<br>lone przez<br>rejestru jako<br>ały<br>urzędu<br>6 ust. 4a<br>/AT | < ∨  |                 |                      |              |           |        |   |
| 4.     | Kontrahent n<br>podatnika – i<br>koncesji i zez<br>będących prz<br>transakcji                                                                   | ie posiada, lub – po<br>nie przedstawił wym<br>woleń dotyczących<br>edmiotem planowa                                                                                                    | mimo żądania Tał<br>naganych<br>towarów<br>nych                                                          | < ∨  |                 |                      |              |           |        |   |
| 5.     | Osoby zawier<br>transakcji nie<br>działania w ir                                                                                                | ające umowę/doko<br>posiadają umocow<br>nieniu kontrahenta                                                                                                    | nujące Tał<br>vania do                                                                                   | < ~  |                 |                      |              |           |        |   |
| 6.     | W przypadku<br>mają być tow<br>dostawcy WN<br>podatnika VA                                                                                      | , jeżeli przedmiotem<br>ary, które uprzednic<br>IT – posiadanie sta<br>IT UE                                                                                                    | dostawy Nie<br>o były objęte u<br>tusu                                                                   | •    |                 |                      |              |           |        | ~ |
|        |                                                                                                    |                                                                                                    |                                                                                                    |      | 🛱 Drukuj        | × Zamknij            |              |           |        |   |

Powyższa prezentacja jest wykonana przy wyborze kontynuacji współpracy i sprawdzaniu ryzyka transakcji. Dlatego w oknie zawarte są wszystkie dostępne kryteria. Kryteria w zależności od obszarów podzielone są na zakładki:

- Kryteria formalne;
- Wiarygodność;
- Ryzyko kontraktu;
- Ryzyko transakcji;
- Informacje od KAS (tylko w przypadku wybraniu kryterium "kontynuacja współpraca");
- Podsumowanie ostatnia zakładka, to podsumowanie z obliczeniem ryzyka podatkowego w zależności od ryzyk poszczególnych obszarów kryteriów i istotności kontrahenta.

Każda z zakładek (oprócz podsumowania) zawiera:

- nazwę kryterium, gdzie po kliknięciu w daną nazwę pojawia się szerszy opis;
- ocenę TAK/NIE, która w niektórych przypadkach jest wypełniana automatycznie przez system, a w pozostałych użytkownik wybiera ręcznie. Automatyczne nadanie odpowiedzi TAK (z wyjątkiem kryterium KAS) ma na celu podwyższyć ryzyko;
- znacznik "nie dotyczy", który pozwala określić użytkownikowi czy dane kryterium dotyczy sprawdzanego kontrahenta (jeżeli nie dotyczy, to wówczas nie jest brane pod uwagę podczas obliczania ryzyka);
- pole do wpisania dodatkowych uwag dotyczących danego kryterium. Użytkownik może uzupełnić to pole samodzielnie wpisując opis lub pobrać opis uwag ze słownika. Dla każdego kryterium przygotowany jest osobny słownik. W celu skorzystania z gotowego słownika należy kliknąć lewym przyciskiem myszy w prawy górny róg pola uwagi i wybrać odpowiedni opis. Słownik można dowolnie modyfikować: dodawać/zmieniać/usuwać opisy.

Zakładki dotyczące kryteriów transakcyjnych zawierają dodatkowo dla każdego kryterium wagę określającą jak ważne przy liczeniu ryzyka jest dane kryterium. Domyślnie wszystkie kryteria mają tą samą najniższą wagę równą 1.

| 😥 Wy   | niki weryfika                                                                              | cji                                                                                                    |                                                                |        |                   |                     |              |          |          |   |
|--------|--------------------------------------------------------------------------------------------|----------------------------------------------------------------------------------------------------|----------------------------------------------------------------|--------|-------------------|---------------------|--------------|----------|----------|---|
|        |                                                                                            | Wynik                                                                                                    | i weryfikacji ryz                                              | yka po | odatkowego dla ko | ntrahenta z NIP 618 | 0040084      | Istotnoś | ć Wysoka | ~ |
| Kryter | ia formalne                                                                                | Wiarygodność                                                                                                    | Ryzyko kontra                                                  | ktu l  | Ryzyko transakcji | Informacje od KAS   | Podsumowanie |          |          |   |
| Lp.    |                                                                                            | Kryterium                                                                                                    |                                                                | Ocen   | a Nie dotyczy     |                     | Uwagi        |          | Waga     | ^ |
| П.     | Kryteria tra                                                                               | ansakcyjne - wiar                                                                                                    | ygodność dosta                                                 | wcy    |                   |                     |              |          |          |   |
| 1.     | Czy badany p<br>przeciągu os                                                               | podmiot został zare<br>tatnich 12 miesięcy                                                                                               | jestrowany w<br>?                                              | Nie 🗸  | Þ                 |                     |              |          | 1 ~      |   |
| 2.     | Czy badany p<br>właściciela w                                                              | podmiot zmienił<br>/ ciągu 12 miesięcy?                                                                                                  | 2                                                              | Tak 🗸  | •                 |                     |              |          | 1 ~      |   |
| 3.     | Czy badany p<br>jako podatni<br>miesięcy?                                                  | podmiot został zarej<br>k VAT w przeciągu o                                                                                              | jestrowany<br>ostatnich 12                                     | Tak 🗸  |                   |                     |              |          | 1 ~      |   |
| 4.     | Czy kontrahe<br>podmiotów v<br>przyczyn niż                                                | ent nie występował r<br>vykreślonych z VAT<br>zawieszenie działał                                                                        | na liście<br>z innych<br>ności?                                | Tak 🗸  | *                 |                     |              |          | 1 ~      |   |
| 5.     | Czy właścicie<br>kontrahenta<br>udziałowcam<br>pełnomocnik<br>VAT z przycz<br>popełnieniem | ele lub członkowie za<br>nie był właścicielam<br>ni lun członkami org<br>ami podmiotów wył<br>cyn związanych z ry;<br>n oszustw podatkow | arządu<br>i/<br>anów lub<br>creślonych z<br>zkiem lub<br>vych? | Tak 🗸  |                   |                     |              |          | 1 🗸      |   |
| 6.     | Minimalny ka<br>w porównani                                                                | apitał zakładowy lub<br>iu z kwotą transakcj                                                                                             | ) bardzo mały<br>ji                                            | Tak 🗸  | •                 |                     |              |          | 1 ~      |   |
| 7.     | Za ostatnie 1<br>porównaniu :                                                              | 2 miesięcy małe prz<br>z transakcją                                                                                                    | ychody w                                                       | Tak 🗸  | •                 |                     |              |          | 1 ~      |   |
| 8.     | Spółka nabyt<br>zajmującego                                                                | ta od podmiotu prof<br>się zakładaniem sp                                                                                                | esjonalnie<br>ofek                                             | Tak 🗸  | •                 |                     |              |          | 1 ~      |   |
| 9.     | Siedziba w bi                                                                              | iurze wirtualnym                                                                                                    |                                                                | Nie 🔻  | •                 |                     |              |          | 1 ~      |   |
| . 10.  | Mimo zmiany<br>jest taka sam<br>kancelarii pra<br>z zakładania                             | y właściciela siedzib<br>na jak poprzednio i p<br>awnej/biurze podatł<br>1 spółek                                                        | ia podmiotu<br>pozostaje w<br>kowym znanej                     | Tak 🗸  | •                 |                     |              |          | 1 ~      |   |
| 11.    | Brak aktualn<br>rejestrze KRS                                                              | ych danych we właś<br>3/CEiDG                                                                                                    | ściwym                                                         | Tak 🗸  | •                 |                     |              |          | 1 ~      |   |
| 12.    | Kontrahent n<br>(lub nie jest c                                                            | iie dysponuje stroną<br>obecny w mediach                                                                                                 | į internetową                                                  | Tak 🗸  |                   |                     |              |          | 1 ~      | ~ |
|        |                                                                                            |                                                                                                    |                                                                |        | 🛱 Drukuj          | × Zamknij           |              |          |          |   |

W dolnej części każdej zakładki znajduje się przycisk **Oblicz**, który służy do obliczenia ryzyka dla danego obszaru na podstawie wybranych ocen. Natomiast pod nim znajduje się pole **Ocena ryzyka wiarygodności podatkowej (RW)**, które jest automatycznie wypełniane przez system po wybraniu opcji Oblicz. Przy obliczaniu ryzyka brana jest pod uwagę istotność kontrahenta. Poprzez istotność użytkownik określa znaczenie, wartość danego kontrahenta. Im wyższa zaznaczona istotność kontrahenta tym obliczane jest ryzyko wiarygodności podatkowej na wyższe.

| Należności Publicznoprawnych)?<br>Oznacz wszystkie oceny na Tak |               | Oznacz wszystkie oceny na Nie |   |
|-----------------------------------------------------------------|---------------|-------------------------------|---|
|                                                                 | Oblicz        |                               |   |
| Ocena ryzyka wiarygodności podatkowej (RW):                     |               |                               |   |
| Ryzyko ekstremalne (E) - RW należy do <80;100%>                 |               |                               |   |
|                                                                 |               |                               | ~ |
|                                                                 | Drukuj Anuluj | ů.                            |   |

Po obliczeniu ryzyk w każdej zakładce należy obliczyć ryzyko na zakładce "Podsumowanie". Następnie można wykonać wydruk oceny ryzyka transakcji z danym kontrahentem. System generuje raport (certyfikat) zawierający listę kryteriów dla wybranej części z wypełnieniem. Wypełnienie generowane jest przez system na podstawie dostępu do ewidencji www.gov.pl, na podstawie wypełnienia ankiety uzupełnianej przez użytkownika oraz obliczonych ryzyk dla każdej grupy kryteriów. Przykładowy wydruk zaprezentowany jest poniżej.

| 5 Wyniki weryfikacji | ryzy | ka podatkowego                                                                                                    |                   |                                   |
|----------------------|------|----------------------------------------------------------------------------------------------------|-------------------|-----------------------------------|
| ₿C K<>               | Я    | 1 🗅 🖻 🖻 🔍 🔍 100% 🗸 🖄 Wyślij                                                                                                    | j × <u>Z</u> amkr | ij                                |
|                      |      |                                                                                                    |                   | Data sprawdzenia 08-11-2019       |
|                      | w    | yniki weryfikacji ryzyka podatk                                                                                                    | kowego d          | lla Kontrahenta z NIP: 6180040084 |
|                      |      | (Etap kontynuacji                                                                                                    | współpra          | acy z kontrahentem)               |
|                      | Lp.  | Kryterium                                                                                                    | Ocena             | Uwagi                             |
|                      | I.   |                                                                                                    | Kryteria fo       | rmalne                            |
|                      | 1.   | Brak rejestracji kontrahenta w Krajowym<br>Rejestrze Sądowym (KRS) lub Centralnej<br>Ewidencji i Informacji o Działalności<br>Gospodarczej (CEIDG)                                                                                                    | Nie               |                                   |
|                      | 2.   | Kontrahent nie jest zarejestrowany jako<br>podatnik VAT czynny                                                                                                    | Nie               |                                   |
|                      | 3.   | Kontrahent jest – na moment transakcji –<br>wpisany do prowadzonego przez Szefa<br>Krajowej Administracji Skarbowej wykazu<br>podmiotów, które zostały wykreślone przez<br>naczelnika urzędu skarbowego z rejestru<br>jako podatnicy VAT lub które nie zostały<br>zarejestrowane przez naczelnika urzędu<br>skarbowego, na podstawie art. 96 ust. 4a<br>ustawy z dnia 11 marca 2004 r. VAT | Nie               |                                   |
|                      | 4.   | Kontrahent nie posiada, lub – pomimo<br>żądania podatnika – nie przedstawił<br>wymaganych koncesji i zezwoleń<br>dotyczących towarów będących<br>przedmiotem planowanych transakcji                                                                                                    | Nie               |                                   |
|                      | 5.   | Osoby zawierające umowę/dokonujące                                                                                                    | Nie               |                                   |
|                      |      |                                                                                                    | Page 1 z 4        |                                   |

#### IV. Sprawdzenie kontrahenta na białej liście

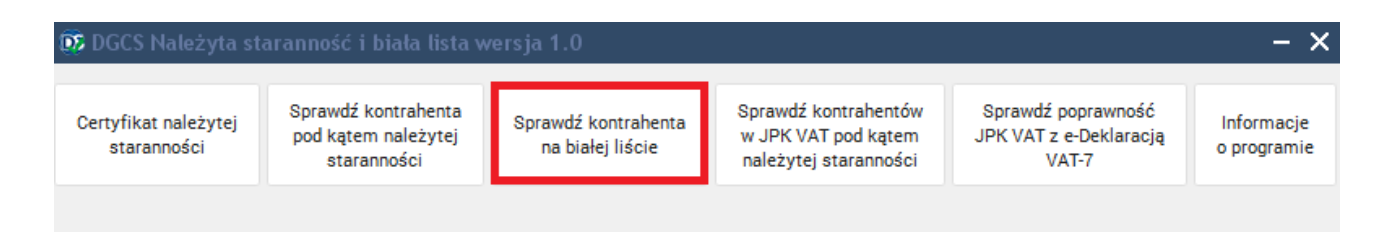

#### 1. Wprowadzenie danych wejściowych

| 😳 Sprawdzenie | e kontrahenta na Białej Liście |  |  |  |  |  |  |
|---------------|--------------------------------|--|--|--|--|--|--|
| NIP           | 6180040084                     |  |  |  |  |  |  |
| Konto bankowe | 12345678901234567890123456     |  |  |  |  |  |  |
| Data na dzień | 24-01-2020                     |  |  |  |  |  |  |
|               |                                |  |  |  |  |  |  |
|               |                                |  |  |  |  |  |  |
|               | Sprawdź × Zamknij              |  |  |  |  |  |  |

Po wybraniu zakładki "Sprawdź kontrahenta na białej liście" pojawi się okno "Sprawdzanie kontrahenta na białej liście" z parametrami wejściowymi do uzupełnienia, czyli:

- <u>NIP</u>: NIP sprawdzanego kontrahenta;
- <u>Konto bankowe</u>: numer konta bankowego kontrahenta, który chcemy sprawdzić. Parametr opcjonalny. W przypadku jego niewypełnienia zostaną wyświetlone konta bankowe w danych wyjściowych danego kontrahenta;
- <u>Data na dzień</u> określa, na jaki dzień ma zostać wykonane sprawdzenie.

Po wybraniu "Sprawdź" pojawi się okno "Status na białej liście".

| 🗊 Status na Białej Liści | е                                                                                                    |                                                                                               |                                               |
|--------------------------|----------------------------------------------------------------------------------------------------|-----------------------------------------------------------------------------------------------|-----------------------------------------------|
| Status kor<br>12         | ntrahenta z NII<br>234567890123<br>Na dzień (                                                                  | P 618004008<br>4567890123                                                                     | 4 dia konta<br>456                            |
|                          |                                                                                                    | 2020-01-24                                                                                    |                                               |
| Statu                    | S Czynny                                                                                                    |                                                                                               |                                               |
| Konta Dankow             | e 681750116500<br>041020221200<br>481750116500<br>491020221200<br>841750116500<br>561750116500<br>551750116500 | 000000039430<br>000580203976<br>000000013769<br>000560201283<br>000000001550<br>0000000013765 | 061<br>859<br>362<br>233<br>691<br>741<br>162 |
| Identyfikator            | 5e34f-869k7m                                                                                                   | h                                                                                             |                                               |
| wyszukiwania             |                                                                                                    |                                                                                               |                                               |
| Konto 123456789012       | 345678901234                                                                                                   | 456 nie jest z                                                                                | arejestrowane                                 |
|                          | 🛱 Drukuj                                                                                                    | × Zamknij                                                                                     |                                               |

#### 2. Prezentacja danych wyjściowych

W oknie "Status na białej liście" zaprezentowany zostanie status podatnika, lista kont bankowych zarejestrowanych dla danego podatnika oraz identyfikator wyszukiwania. Jeżeli zostało podane konto bankowe w parametrach wejściowych dostępna będzie informacja, czy to konto jest zarejestrowane dla sprawdzanego kontrahenta.

Istnieje możliwość wydruku danych wyjściowych. Przykładowy wydruk przedstawiony jest poniżej.

| DS Status n | na Bialej Liście                                                                                                    |   |
|-------------|----------------------------------------------------------------------------------------------------|---|
| 8 8 C       | K         X         X         I         I |   |
|             | Na dzień         08-11-2019           Status na Białej Liście kontrahenta z NIP: 6180040084           Status         Czynny           Identyfikator wyszukiwania         b8h5g-85djhmc           Konta:         551750116500000001300741           920202120000560201283233         6817501165000000001550691           8417501165000000001550691         04102022120000580203976859           48175011650000000013769362         04102022120000580203976859                                                                                                    | × |
| <           | Page 1 z 1                                                                                                    | > |

# V. Sprawdzanie kontrahentów pod kątem należytej staranności na podstawie JPK VAT

| 🗊 DGCS Należyta staranność i biała lista wersja 1.0 🛛 🚽 🗙 🗕 |                                                           |                                         |                                                                      |                                                       |                           |  |  |  |
|-------------------------------------------------------------|-----------------------------------------------------------|-----------------------------------------|----------------------------------------------------------------------|-------------------------------------------------------|---------------------------|--|--|--|
| Certyfikat należytej<br>staranności                         | Sprawdź kontrahenta<br>pod kątem należytej<br>staranności | Sprawdź kontrahenta<br>na białej liście | Sprawdź kontrahentów<br>w JPK VAT pod kątem<br>należytej staranności | Sprawdź poprawność<br>JPK VAT z e-Deklaracją<br>VAT-7 | Informacje<br>o programie |  |  |  |

#### 1. Wprowadzenie danych wejściowych

| 🗜 Masowe sprawdzanie kontrahentów na podstawie JPK VAT |                |      |  |  |  |  |  |
|--------------------------------------------------------|----------------|------|--|--|--|--|--|
| Lokalizacja JPK VAT                                    |                |      |  |  |  |  |  |
| E:\JPKVAT3ControllingTest.xml                          |                |      |  |  |  |  |  |
| Kwota minimalna                                        |                | 0,00 |  |  |  |  |  |
|                                                        |                |      |  |  |  |  |  |
|                                                        | Sprawdź Anuluj |      |  |  |  |  |  |

Po wybraniu zakładki "Sprawdź kontrahentów w JPK VAT pod kątem należytej staranności" pojawi się okno "Masowe sprawdzanie kontrahentów na podstawie JPK VAT" z parametrami wejściowymi do uzupełnienia, czyli:

- Lokalizacja JPK VAT: wybór pliku JPK VAT do sprawdzenia w postaci \*xml;
- <u>Kwota minimalna</u>: minimalna wartość netto faktury, dla której ma zostać sprawdzony kontrahent. Kontrahenci, z którymi zawarto transakcję na kwotę niższą niż wpisana przez użytkownika nie zostaną uwzględnieni w sprawdzeniu.

#### 2. Prezentacja danych wyjściowych

System generuje listę sprawdzonych kontrahentów wraz z listą sprawdzonych kryteriów dla każdego z nich. Wypełnienie generowane jest przez program automatycznie na podstawie danych dostępnych na serwerach Ministerstwa Finansów. W polu "Uwagi" zostanie wyświetlona nazwa kontrahenta, który został sprawdzony na podstawie JPK VAT oraz ewentualna informacja o nie spełnieniu przez niego któregoś z kryterium (kontrahent nie został znaleziony w systemach Ministerstwa Finansów), np. kontrahent nie jest czynnym podatnikiem VAT.

| DS Wy | miki weryfikacji                                                                           |       |       |            |      |             |                                                                                                    |         |   |  |  |  |
|-------|--------------------------------------------------------------------------------------------|-------|-------|------------|------|-------------|----------------------------------------------------------------------------------------------------|---------|---|--|--|--|
|       | Wyniki weryfikacji JPK VAT z lokalizacji wygenerowany za okres od 2020-01-01 do 2020-01-31 |       |       |            |      |             |                                                                                                    |         |   |  |  |  |
| Lp.   | NIP                                                                                        | REGON | CEIDG | Czynny VAT | VIES | Biuro wirt. | Uwagi                                                                                                    |         |   |  |  |  |
| 1     | PL6180040084                                                                               | ~     |       | ~          | ✓    |             | Nazwa kontrahenta: dGCS S.A.                                                                                                    | Sprawdź |   |  |  |  |
| 2     | PL6220009999                                                                               |       |       |            |      |             | Nazwa kontrahenta: Sklep motoryzacyjny "Antek"<br>GUS: Nie znaleziono podmiotu o podanym numerze NIP.<br>Czynny podatnik VAT: Zadany numer NIP jest niepoprawny!<br>GUS: Nie znaleziono podmiotu o podanym numerze NIP. | Sprawdź |   |  |  |  |
| 3     | Plbrak                                                                                     |       |       |            |      |             | Nazwa kontrahenta: brak<br>GUS: Nie znaleziono podmiotu o podanym numerze NIP.<br>Czynny podatnik VAT: Nieprawidłowa długość numeru NIP<br>GUS: Nie znaleziono podmiotu o podanym numerze NIP.                          | Sprawdź | ~ |  |  |  |
|       |                                                                                            |       |       |            |      |             | × Zamknij                                                                                                    |         |   |  |  |  |

Dodatkowo, każdego z kontrahentów można sprawdzić pod kątem należytej staranności (opisanej w rozdziale III) wybierając przycisk "Sprawdź".

#### VI. Sprawdzenie poprawności JPK VAT z e-Deklaracją VAT-7

| 😥 DGCS Należyta staranność i biała lista wersja 1.0 🛛 🚽 🗙 |                                                           |                                         |                                                                      |                                                       |                           |  |  |  |  |  |
|-----------------------------------------------------------|-----------------------------------------------------------|-----------------------------------------|----------------------------------------------------------------------|-------------------------------------------------------|---------------------------|--|--|--|--|--|
| Certyfikat należytej<br>staranności                       | Sprawdź kontrahenta<br>pod kątem należytej<br>staranności | Sprawdź kontrahenta<br>na białej liście | Sprawdź kontrahentów<br>w JPK VAT pod kątem<br>należytej staranności | Sprawdź poprawność<br>JPK VAT z e-Deklaracją<br>VAT-7 | Informacje<br>o programie |  |  |  |  |  |
|                                                           |                                                           |                                         |                                                                      |                                                       |                           |  |  |  |  |  |

#### 1. Wprowadzenie danych wejściowych

| 🗜 Sprawdzanie poprawności JPK VAT z e-deklaracją VAT-7                                                                                                    |  |  |  |  |  |  |
|----------------------------------------------------------------------------------------------------|--|--|--|--|--|--|
| Lokalizacja JPK VAT                                                                                                    |  |  |  |  |  |  |
| E:\JPKVAT3ControllingTest.xml                                                                                                    |  |  |  |  |  |  |
| Lokalizacja E-Deklaracji VAT-7                                                                                                    |  |  |  |  |  |  |
| E:\EDekIVAT7ControllingTest.xml                                                                                                    |  |  |  |  |  |  |
| Szczególne przypadki ujęcia sprzedaży i zakupów w rejestrach VAT<br>W sprzedaży JPK sprawdzaj tylko daty dokumentów zamiast dat sprzedaży<br>W zakupie JPK sprawdzaj tylko daty zakupu zamiast dat wpływu |  |  |  |  |  |  |
| Sprawdź Anuluj                                                                                                    |  |  |  |  |  |  |

Po wybraniu zakładki "Sprawdź poprawność JPK VAT z e-Deklaracją VAT-7" pojawi się okno "Sprawdzanie poprawności JPK VAT z e-deklaracją VAT-7" z parametrami wejściowymi do uzupełnienia, czyli:

- Lokalizacja JPK VAT: wybór pliku JPK VAT do sprawdzenia w postaci \*xml;
- Lokalizacja e-Deklaracji VAT-7: wybór pliku z e-Deklaracją VAT-7 w postaci \*xml.

Znajdują się tu również dwa dodatkowe parametry dotyczące tego, które daty mają być sprawdzane. W pliku JPK VAT dla ewidencji sprzedaży istnieją dwie daty: data wystawienia i data sprzedaży. Natomiast dla ewidencji zakupu istnieją daty: data wpływu i data zakupu. Program sprawdza czy dokumenty są poprawnie ujęte w JPK VAT pod względem okresu ujęcia w rejestrze VAT. Domyślnie dla ewidencji sprzedaży sprawdzane są daty sprzedaży, a dla ewidencji zakupu daty wpływu. Zaznaczenie opcji "W sprzedaży JPK sprawdzaj tylko daty dokumentów zamiast dat sprzedaży" spowoduje sprawdzanie dokumentów sprzedaży pod kątem daty dokumentu. Zaznaczenie opcji "W zakupie JPK sprawdzaj tylko daty zakupu zamiast dat wpływu" będzie skutkować sprawdzaniem dokumentów zakupu pod kątem dat zakupu.

| 📲 Wy | niki weryfikacji |                      |                               |             |                |                                                  |       |
|------|------------------|----------------------|-------------------------------|-------------|----------------|--------------------------------------------------|-------|
|      | Wyniki weryfi    | kacji JPK VAT z loka | alizacji E:\JPKVAT3Controllin | gTest.xml z | deklaracją VA  | T-7 z lokalizacji E:\EDekIVAT7ControllingTest.xm | I     |
|      |                  |                      | Wy                            | kaz dokume  | ntów           |                                                  |       |
| Lp.  | Numer dokumentu  | Data dokumentu       | Kontrahent                    |             | NIP            | Wynik weryfikacji                                |       |
| 1    | 1                | 01-01-2019           | DGCS SPÓŁKA AKCYJNA           |             | 6180040084     | Kwota w polu K20 nie jest 23% kwoty z pola K19   | Pokaż |
| 2    | 3                | 01-01-2019           | "DGCS BIZNESMEN" SPÓŁKA Z     | OGRA        | 6181595654     | Kwota w polu K20 nie jest 23% kwoty z pola K19   | Pokaż |
|      |                  |                      | Zgodność JF                   | PK VAT z De | klaracją VAT-7 |                                                  |       |
|      | Numer pola       | Kwota w JPK VAT      | Kwota na deklaracji VAT-7     | Zgodność    |                |                                                  |       |
|      | К10              | 0.00                 | 0                             | ~           |                |                                                  |       |
|      | K11              | 0.00                 | 0                             | ×           |                |                                                  |       |
|      | K12              | 0.00                 | 0                             | ~           |                |                                                  |       |
|      | К13              | 0.00                 | 0                             |             |                |                                                  |       |
|      | K14              | 0.00                 | 0                             | ¥           |                |                                                  |       |
|      | K15              | 0.00                 | 0                             | ~           |                |                                                  |       |
|      | K16              | 0.00                 | 0                             | ~           |                |                                                  |       |
|      | K17              | 0.00                 | 0                             | ~           |                |                                                  |       |
|      | K18              | 0.00                 | 0                             | ~           |                |                                                  |       |
|      | К19              | 14998.00             | 15000                         |             |                |                                                  |       |
|      | K20              | 3452.00              | 3450                          |             |                |                                                  |       |
|      | K21              | 0.00                 | 0                             | ~           |                |                                                  |       |
|      | K22              | 0.00                 | 0                             | ~           |                |                                                  |       |
|      | K23              | 0.00                 | 0                             | ~           |                |                                                  |       |
|      | K24              | 0.00                 | 0                             | ~           |                |                                                  |       |
|      | K25              | 0.00                 | 0                             | ~           |                |                                                  |       |
|      | K26<br>K27       | 0.00<br>0.00         | 0                             | ~           |                |                                                  |       |
|      |                  |                      | I                             | Drukuj Za   | mknij          |                                                  |       |

#### 2. Prezentacja danych wyjściowych

W oknie "Wyniki weryfikacji" prezentowane są dokumenty, które mogą wymagać poprawki (nie spełniają co najmniej jednego ze sprawdzanych kryterium poprawności).

W sprzedaży JPK :

 każdy dokument ujęty w JPK VAT jest sprawdzany pod względem daty, czy data dokumentu (sprzedaży, zakupu) mieści się w okresie, za który generowany jest JPK VAT;

- Każdy dokument sprawdzany pod kątem NIP-u kontrahenta. Kontrahent z polskim NIP-em musi mieć transakcje ujęte w kolumnach odpowiedzialnych za transakcje krajowe, kontrahent z NIP-em UE musi mieć transakcje UE, a kontrahent spoza UE transakcje pozaunijne;
- Każdy dokument jest sprawdzany pod względem kwot. Jeżeli jest dokument ujęty w stawce np. w polach dotyczących stawki 23%, to sprawdzane jest, czy kwota VAT to 23% kwoty netto. Dodatkowo dane dotyczące VAT należnego dla dokumentów WNT sprawdzane są, czy kwoty netto i VAT są zgodne z kwotami netto i VAT VAT-u naliczonego do odliczenia.

W zakupie JPK :

- każdy dokument ujęty w JPK VAT jest sprawdzany pod względem daty, czy data dokumentu (sprzedaży, zakupu) mieści się w okresie, za który generowany jest JPK VAT;
- przy zakupie unijnym sprawdzany jest NIP czy jest poprawnie ujęty w sekcji VAT'u należnego.

Wynik weryfikacji jest wyświetlony przy każdym dokumencie. Pod listą dokumentów prezentowana jest zgodność lub niezgodność (kolorem czerwonym) podsumowania poszczególnych pól w JPK VAT z polami w e-Deklaracji VAT-7.

Wynik weryfikacji można wydrukować. Przykładowy wydruk zaprezentowano poniżej.

| DS Wyniki weryl | fikacji ryzyka podatkov | vego         |                               |                    |                |                                 |                 |
|-----------------|-------------------------|--------------|-------------------------------|--------------------|----------------|---------------------------------|-----------------|
|                 | <>>>1 D                 | <u> </u>     | 100% 🗸 🖄                      | ∛Wyślij × <u>Z</u> | amknij         |                                 |                 |
|                 |                         |              |                               |                    |                |                                 | L               |
|                 |                         |              |                               |                    |                |                                 |                 |
|                 |                         |              |                               |                    |                |                                 |                 |
|                 |                         |              |                               |                    |                | Data sprawdzenia                | 13-11-2010      |
|                 |                         | \ <b>A</b> / |                               |                    |                |                                 | 10-11-2013      |
|                 |                         | wyniki       | weryfikacj                    | i poprawn          | OSCIJPK        | z E-Deklaracją                  |                 |
|                 | JPK VAT: E:\J           | PKVAT3C      | ontrollingTes                 | st.xml             |                |                                 |                 |
|                 | E-Deklaracja \          | /AT-7: E:\E  | DekIVAT7Co                    | ontrollingTe       | st.xml         |                                 |                 |
|                 |                         |              | v                             | Vykaz doku         | mentów         |                                 |                 |
|                 | Nr dokumentu            | Data dok.    | Kontr                         | ahent              | NIP            | Wynik weryfil                   | acji            |
|                 | 1                       | 01-01-2019   | DGCS SPÓŁKA AK                | CYJNA              | 6180040084     | Kwota w polu K20 nie jest 23% I | woty z pola K19 |
|                 | 3                       | 01-01-2019   | "DGCS BIZNESME<br>OGRANICZONĄ | N" SPÓŁKA Z        | 6181595654     | Kwota w polu K20 nie jest 23% l | woty z pola K19 |
|                 |                         |              | ODPOWIEDZIALN                 | USCIĄ              |                |                                 |                 |
|                 |                         |              | Zgodność                      | JPK VAT z          | Deklaracją     | VAT-7                           |                 |
|                 | Numer pola              | Kwot         | a w JPK                       | Kwota na del       | klaracji VAT-7 | Zgodność                        |                 |
|                 | K10                     |              | 0,00                          |                    | 0              | Tak                             |                 |
|                 | K11                     |              | 0,00                          |                    | 0              | Tak                             |                 |
|                 | K12                     |              | 0,00                          |                    | 0              | Tak                             |                 |
|                 | K13                     |              | 0,00                          |                    | 0              | Tak                             |                 |
|                 | K14                     |              | 0,00                          |                    | 0              | Tak                             |                 |
|                 | K15                     |              | 0,00                          |                    | 0              | Tak                             |                 |
|                 | K16                     |              | 0,00                          |                    | 0              | Tak                             |                 |
|                 | K17                     |              | 0,00                          |                    | 0              | Tak                             |                 |
|                 | K18                     |              | 0,00                          |                    | 0              | Tak                             |                 |
|                 | K19                     |              | 14 998,00                     |                    | 15 000         | Nie                             |                 |
|                 | K20                     |              | 3 452,00                      |                    | 3 450          | Nie                             |                 |
|                 | K21                     |              | 0,00                          |                    | 0              | Tak                             |                 |
|                 | K22                     |              | 0,00                          |                    | 0              | Tak                             |                 |
|                 | K23                     |              | 0,00                          |                    | 0              | Tak                             |                 |
|                 | K24                     |              | 0,00                          |                    | 0              | Tak                             |                 |
| <               |                         |              |                               |                    |                |                                 | >               |
|                 |                         |              |                               | Page 1 z           | 1              |                                 |                 |

## VII. Informacje o programie

| 📴 DGCS Należyta staranność i biała lista wersja 1.0 |                                                           |                                         |                                                                      |                                                       |                           |  |  |  |
|-----------------------------------------------------|-----------------------------------------------------------|-----------------------------------------|----------------------------------------------------------------------|-------------------------------------------------------|---------------------------|--|--|--|
| Certyfikat należytej<br>staranności                 | Sprawdź kontrahenta<br>pod kątem należytej<br>staranności | Sprawdź kontrahenta<br>na białej liście | Sprawdź kontrahentów<br>w JPK VAT pod kątem<br>należytej staranności | Sprawdź poprawność<br>JPK VAT z e-Deklaracją<br>VAT-7 | Informacje<br>o programie |  |  |  |

Po wybraniu zakładki "Informacje o programie" pojawi się okno z podstawowymi informacjami o programie.

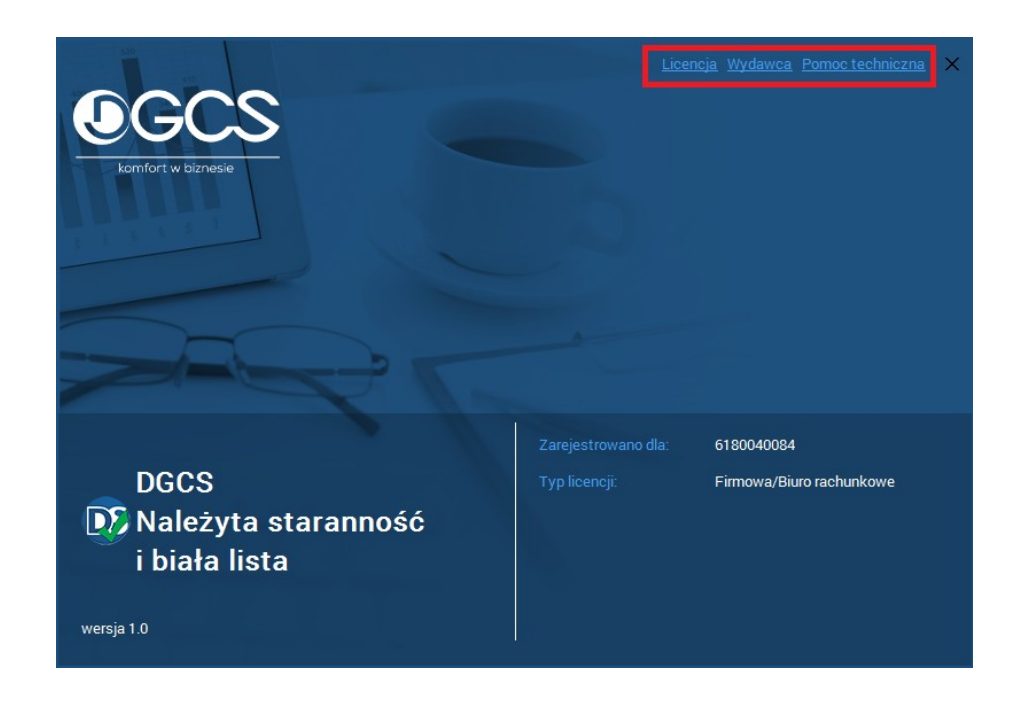

Po wybraniu odpowiedniej opcji (prawy górny róg okienka) możemy uzyskać informacje dotyczące:

- Licencji
  - Zarejestrowano dla: NIP użytkownika programu;
  - Typ licencji: Firmowa/Biuro rachunkowe.
- Wydawcy
  - Wydawca: dane adresowe wydawcy programu;
  - Kontakt: dane do kontaktu z wydawcą programu.
- Pomocy technicznej
  - Pomoc techniczna: dane adresowe firmy świadczącej pomoc techniczną;
  - Kontakt: dane do kontaktu z pomocą techniczną.

#### VIII. Pomoc techniczna

W razie trudności w obsłudze programu prosimy o kontakt z Partnerem DGCS S.A. u którego zakupili Państwo program <u>(lista Partnerów)</u> lub z Centrum Pomocy Technicznej DGCS S.A. <u>(więcej informacji)</u>.

Dane kontaktowe znajdują się także w programie w zakładce "Informacje o programie -> Pomoc techniczna".